| 📙 🛛 🚽 🚽 Operation PDF data                                                                |                                         |                                               |                                        |                           |       |
|-------------------------------------------------------------------------------------------|-----------------------------------------|-----------------------------------------------|----------------------------------------|---------------------------|-------|
| File Home Share View                                                                      |                                         |                                               |                                        |                           |       |
| Pin to Quick<br>access Copy Paste shortcut                                                | Move Copy<br>to to                      | New item •<br>New item •<br>The basy access • | Properties                             | Select all<br>Select none | on    |
| Clipboard                                                                                 | Organize                                | New                                           | Open                                   | Select                    |       |
| $\leftarrow \rightarrow \checkmark \uparrow$ $\rightarrow$ This PC $\rightarrow$ Software | e (l:) > Operation data file all backup | <ul> <li>Operation data file 2020</li> </ul>  | <ul> <li>Operation PDF data</li> </ul> |                           |       |
| 💻 This PC 🛛 🖈 ^                                                                           | Name                                    | Date modified                                 | Туре                                   | Size                      |       |
| 🔜 ENS MI 2012 (D:) 🖈                                                                      | monthly                                 | 01-Sep-20 09:10                               | 5 File folder                          |                           |       |
| meter reading aug 2020                                                                    |                                         | 30-Aug-20 13:2                                | 9 File folder                          |                           |       |
|                                                                                           | 🔁 dr.pdf                                | 01-Sep-20 08:39                               | Adobe Acrob                            | oat D 124                 | 24 KB |
| Operation data file 2020                                                                  | 🔁 ds.pdf                                | 01-Sep-20 08:40                               | ) Adobe Acrob                          | at D 179                  | 79 KB |
| Operation PDF data                                                                        | 🔁 EL.pdf                                | 01-Sep-20 15:58                               | 3 Adobe Acrob                          | at D 29                   | 96 KB |
| This DC                                                                                   | 🔁 Fault.pdf                             | 01-Sep-20 03:59                               | Adobe Acrob                            | oat D 93                  | 93 KB |
|                                                                                           | 🔁 gggds.pdf                             | 01-Sep-20 16:0                                | Adobe Acrob                            | at D 25                   | 55 KB |
| JD Objects                                                                                | GR-2.pdf                                | 01-Sep-20 03:30                               | ) Adobe Acrob                          | at D 14                   | 14 KB |
| Desktop                                                                                   | A kpi.pdf                               | 01-Sep-20.08:4                                | Adobe Acrob                            | at D 14.                  | 42 KB |
| Documents                                                                                 | Keport on 31.08.2 Open with             | h Adobe Acrobat X                             | ,<br>,                                 | D 830                     |       |
| 👆 Downloads                                                                               | ritas.pdr Print                         | <b>CI</b>                                     |                                        | . D 15                    | DIND  |
| Music                                                                                     | Share with                              | т Skype                                       |                                        |                           |       |
| Pictures                                                                                  | e Scan with                             | ESET Endpoint Security                        |                                        |                           |       |
| 📑 Videos                                                                                  | Advanced                                | options                                       | >                                      |                           |       |
| 🏪 Local Disk (C:)                                                                         | 🖻 Share                                 |                                               |                                        |                           |       |
| ENS MI 2012 (D:)                                                                          | Open with                               | ı                                             | >                                      |                           |       |
| System Reserved (F:)                                                                      | 🗎 Add to are                            | chive                                         |                                        |                           |       |
| 👝 Desktop (Secondary) (G:)                                                                | Add to "R                               | eport on 31.08.2020.rar"                      |                                        |                           |       |
| Work Area (H:)                                                                            | Compress                                | and email                                     |                                        |                           |       |
| Software (l:)                                                                             | Compress                                | to "Report on 31.08.2020.ra                   | r" and email                           |                           |       |
|                                                                                           | D                                       |                                               |                                        |                           |       |

## 1. Open pdf file with Adobe Acrobat X

| File Edit View Window Help |            |                                                                                                    |                                                          | :                                                                                                |
|----------------------------|------------|----------------------------------------------------------------------------------------------------|----------------------------------------------------------|--------------------------------------------------------------------------------------------------|
| 🔁 Create 🗸 🛛 🞦 🖨 [         | 🖂   🖨 🔗    | 🖓 🕼 💪 🗳                                                                                                    |                                                          | a a a a a a a a a a a a a a a a a a a                                                            |
| 1 / 7   🖪 🖑   😑            | 300% -     |                                                                                                    |                                                          | Tools Comment Share                                                                              |
| 12<br>17<br>17<br>17       | <u>dd:</u> | Generation limitation (from 00:00 hrs<br>Due to Low Gas Pressure<br>Due to LDC's Low Load Demand<br>Due to FGMO as per BPDB<br>Due to RPCL Outage for GT-22 | to 24:00 hrs):<br>: 16.77<br>: 0.00<br>: 0.00<br>: 52.00 | MW (avg) for Total of<br>MW (avg) for Total of<br>MW (avg) for Total of<br>MW (avg) for Total of |
|                            | <u>ee:</u> | Reactive Power Generation =                                                                                                    | 2218.24                                                  | Mvarh                                                                                            |
|                            | <u>ff:</u> | Power factor of the day :                                                                                                    | 0.83                                                     |                                                                                                  |

2. Click on "Tools" on the right hand side corner

| File Eu                    | it view window riep   |                          |                                                                                                    |                                         |                                                 |                                                   |                                                                                                    | ^                |
|----------------------------|-----------------------|--------------------------|----------------------------------------------------------------------------------------------------|-----------------------------------------|-------------------------------------------------|---------------------------------------------------|----------------------------------------------------------------------------------------------------|------------------|
| 🔁 с                        | reate 🔹 🛛 🎦 📄 🗧       | 🖂   🏟 🖻                  | 🖙 ଢ 🗅 🗳                                                                                                    |                                         |                                                 |                                                   |                                                                                                    | 12 <sup>40</sup> |
|                            | 1 / 7   🖪 🖑   😑       | 300% -                   |                                                                                                    |                                         |                                                 |                                                   | Tools Comment                                                                                                    | Share            |
| €<br>€<br>€<br>€<br>€<br>€ |                       | <u>ee:</u><br><u>ff:</u> | Generation limitation (from 00:00 h<br>Due to Low Gas Pressure<br>Due to LDC's Low Load Demand<br>Due to FGMO as per BPDB<br>Due to RPCL Outage for GT-22<br>Reactive Power Generation =<br>Power factor of the day : | ırs to 24:00<br>:<br>:<br>:<br>2<br>0.8 | hrs):<br>16.77<br>0.00<br>52.00<br>2218.24<br>3 | MW (avg<br>MW (avg<br>MW (avg<br>MW (avg<br>Mvarh | Tools     Comment <ul> <li>Pages</li> <li>Rotate</li> <li>Delete</li> <li>Extract</li> <li>Replace</li> <li>Crop</li> <li>Split Document</li> <li>Insert Forges</li> <li>Insert Forges</li> <li>Insert Forges</li> <li>Insert Forges</li> <li>Insert Forges</li> <li>Insert Forges</li> <li>Insert Forges</li> <li>Header &amp; Footer</li> <li>Background</li> <li>Watermark</li> <li>Bates Numbering</li> <li>Content</li> <li>Forms</li> <li>A tria batis</li> <li>Insert State International State International State Internatinternational State International State International Stat</li></ul> | Share            |
| l                          | 8.27 x 11.69 in <     | /<br>Shi                 | Abdullah Sayeed<br>ft Charge Engineer                                                                                                    |                                         |                                                 | Mr<br>Superint                                    | Action Wizard     Recognize Text     Protection     Sign & Certify                                                                                                    | notification     |
|                            | P Type here to search |                          | 🛱 💿 🔿 🔗 🧧 🜣 💷 🕅                                                                                                    | <i>ei</i> 📕                             |                                                 |                                                   | へ d>> 印 。16:16                                                                                                    | 見                |

## 3. Expand Sign and Certify

| E Report             | on 31.08.2020.pdf - Adobe Acrobat | Pro        |                                                                                    |                       |       |                        |                    | - • ×                                                 |  |  |  |
|----------------------|-----------------------------------|------------|------------------------------------------------------------------------------------|-----------------------|-------|------------------------|--------------------|-------------------------------------------------------|--|--|--|
| Tie Edit             |                                   |            |                                                                                    |                       |       |                        |                    |                                                       |  |  |  |
|                      | ) 1 / 7 🕟 🕙 😑                     | 300% -     |                                                                                    |                       |       |                        |                    | Tools Comment Share                                   |  |  |  |
| 1111<br>1111<br>1111 |                                   | <u>dd:</u> | Generation limitation (from<br>Due to Low Gas Pressure<br>Due to LDC's Low Load De | 00:00 hrs to<br>emand | 24:00 | hrs):<br>16.77<br>0.00 | MW (avږ<br>MW (avږ | Pages     Content     Forms     Action Wizard         |  |  |  |
| 25%.                 |                                   |            | Due to FGMO as per BPD                                                             | В                     | :     | 0.00                   | MW (avę            | Recognize Text     Protection                         |  |  |  |
|                      |                                   |            | Due to RPCL Outage for G                                                           | ;T-22                 | :     | 52.00                  | MW (avę            | ▼ Sign & Certify                                      |  |  |  |
|                      |                                   | <u>ee:</u> | Reactive Power Generation                                                          | n =                   | 23    | 218.24                 | Mvarh <            | Sign Document Place Signature Apply Ink Signature     |  |  |  |
|                      |                                   | <u>ff:</u> | Power factor of the day                                                            | :                     | 0.83  | 3                      |                    | Time Stamp Document                                   |  |  |  |
|                      |                                   | _          |                                                                                    |                       |       |                        |                    | Validate All Signatures  More Sign & Certify  Certify |  |  |  |
|                      |                                   |            |                                                                                    |                       |       |                        |                    | 👷 With Visible Signature                              |  |  |  |
|                      |                                   |            |                                                                                    |                       |       |                        |                    | Without Visible Signature                             |  |  |  |
| l                    |                                   | ,          | Abdullah Sayeed                                                                    |                       |       |                        | Mc                 |                                                       |  |  |  |
|                      |                                   | Shi        | ft Charge Engineer                                                                 |                       |       |                        | Superint           |                                                       |  |  |  |
|                      |                                   |            |                                                                                    |                       |       |                        |                    |                                                       |  |  |  |
|                      | 8.27 x 11.69 in <                 |            |                                                                                    |                       |       |                        | >                  | 16:19                                                 |  |  |  |
| ÷.                   | P Type here to search             |            | 🗄 🧕 💽 🥭 🛤 🖉                                                                        | 🎟 😰 🛷 🛛               |       |                        |                    | ^ Φ) 및 01-Sep-20 🖥                                    |  |  |  |

4. Click on Place Signature

| e Report on Si<br>ile Edit Vier | nuo.zuzu.pai - Adobe Acrob | at PTU                                 |                                                                                                    |                                                                                                    |                                          | ۵ م<br>۲                                                                                                    |
|---------------------------------|----------------------------|----------------------------------------|----------------------------------------------------------------------------------------------------|----------------------------------------------------------------------------------------------------|------------------------------------------|----------------------------------------------------------------------------------------------------|
| Create                          | -   🙆 🗎 🖨                  | 🖂 🏟 🖻                                  | 🕫 💪 🗅 🔍                                                                                                    |                                                                                                    |                                          | -                                                                                                    |
|                                 | 1 / 7   💽 🖑   🤅            | 300% -                                 |                                                                                                    |                                                                                                    |                                          | Tools Comment Share                                                                                                    |
| 9<br>7<br>7                     |                            | <u>dd:</u><br><u>ee:</u><br><u>ff:</u> | Generation limitation (from 00:00 hrs<br>Due to Low Gas Pressure<br>Due to LDC's Low Load Demand<br>Due to FGMO as per BPDB<br>Due to RPCL Outage for GT-22 | to 24:00 hrs):<br>: 16.77<br>: 0.00<br>: 0.00<br>: 52.00<br>ke the signiture to appear. Once you<br>of the signing process. | MW (avç<br>MW (avç<br>MW (avç<br>MW (avç | Pages     Content     Forms     Action Wizard     Recognize Text     Protection     Sign & Certify     Sign Document     Place Signature     Apply Ink Signature     Time Stamp Document     Validate All Signatures     More Sign & Certify     Velidate All Signature     With Visible Signature     Without Visible Signature     Without Visible Signature |
|                                 |                            | Shif                                   | t Charge Engineer                                                                                                    |                                                                                                    | Mc<br>Superint                           |                                                                                                    |
| 8.27 ×                          | x 11.69 in <               |                                        |                                                                                                    |                                                                                                    |                                          |                                                                                                    |
|                                 | Type here to search        |                                        | 🗏 🧿 💽 🧀 🧮 🛎 🔳 🖉                                                                                                    | <mark>الم</mark>                                                                                                    |                                          | へ (か) 記 16:19<br>へ (か) 記 01-Sep-20 🗟                                                                                                    |

5. Click Ok

| e f | idit View Window Help                                                                                     |                                                                                                    |          |                                         |                                          |                                                                                                    |
|-----|----------------------------------------------------------------------------------------------------|----------------------------------------------------------------------------------------------------|----------|-----------------------------------------|------------------------------------------|----------------------------------------------------------------------------------------------------|
| 3   | Create -   🎦 🗒 🤤 🖂   😳 戻                                                                                  |                                                                                                    |          |                                         |                                          |                                                                                                    |
| D   | 1 / 7   I U   □ ■ ■ 300%     1 / 7   I U U   □ ■ ■ 300%     1 / 7   I U U U U U U U U U U U U U U U U U U |                                                                                                    |          |                                         |                                          | Tools Comment Sha                                                                                                    |
|     | <u>dd:</u>                                                                                                | Generation limitation (from 00:00 hrs<br>Due to Low Gas Pressure<br>Due to LDC's Low Load Demand<br>Due to FGMO as per BPDB<br>Due to BBCL Outgage for GT 22 | to 24:00 | hrs):<br>16.77<br>0.00<br>0.00<br>52.00 | MW (avç<br>MW (avç<br>MW (avç<br>MW (avç | Pages     Content     Forms     Action Wizard     Recognize Text     Protection                                                                                         |
|     |                                                                                                    | Due to TH CE Outage for GT-22                                                                                                    | •        | 52.00                                   |                                          | ▼ Sign & Certify                                                                                                    |
| I   | <u>ee:</u>                                                                                                | Reactive Power Generation =                                                                                                    | 2        | 218.24                                  | Mvarh                                    | Place Signature                                                                                                    |
|     | <u>ff:</u>                                                                                                | Power factor of the day :                                                                                                    | 0.8      | 3                                       |                                          | Apply int agglatute     Time Stamp Document     So Validate All Signatures     More Sign & Certify     Certify     With Visible Signature     Without Visible Signature |
|     | Sh                                                                                                    | Abuullah Sayeeu<br>iff Charga Engineer                                                                                                    |          |                                         | Mc                                       |                                                                                                    |
|     | 8.27x 11.69 in <                                                                                          |                                                                                                    |          |                                         | Superint                                 | 1619                                                                                                    |

6. Drag mouse where to sign

| le | Edit View Window Help    |                                                                                                    | ×                                                                                                    |
|----|--------------------------|----------------------------------------------------------------------------------------------------|----------------------------------------------------------------------------------------------------|
| -  | Create - 🛛 🎦 📄 🖨 🖂 🛛     |                                                                                                    | at the second second se |
|    | 💽 🔟 / 7   Ik 🖑   🗩 🖶 🖪   |                                                                                                    | Tools Comment Share                                                                                                    |
|    | <u>ee:</u><br><u>ff:</u> | Generation limitation (from 00:00 hrs to 24:00 hrs):          Due to Low Gas Pressure       16.77       MW (avenue to LDC's Low Load Demand         Due to LDC's Low Load Demand       0.00       MW (avenue to FGMO as per BPDB       0.00         Due to RPCL Outage for GT-22       52.00       MW (avenue to RPCL outage for GT-22       MW (avenue to the signature to be more readable, click Start Over and drag out a larger area for the signature       Mv arh         Reference Acrobat       Sign       Start Over       Mv arh | Tools     Comment     Share       > Pages                                                                                                    |
|    |                          | Shift Charge Engineer Superir                                                                                                    | nt                                                                                                    |
|    |                          |                                                                                                    | ~                                                                                                    |
|    | 8.27 x 11.69 in <        |                                                                                                    | >                                                                                                    |
| Ŧ  | P Type here to search    |                                                                                                    | へ 🏴 🕼 🔛 👦 🔂                                                                                                    |

7. Click on "Sign"

| Eneport on 51.06.2020/pail - Adapter Analysis / Adapter Adapter Ad |                                                                                                    |                                           |  |  |  |  |  |  |  |  |
|----------------------------------------------------------------------------------------------------|----------------------------------------------------------------------------------------------------|-------------------------------------------|--|--|--|--|--|--|--|--|
| 🔁 Create 🗸 🛛 🔁 📄 🖨 🖂 🛛 🏟 🤇                                                                                                    | P P & L                                                                                                    | R. S. S. S. S. S. S. S. S. S. S. S. S. S. |  |  |  |  |  |  |  |  |
| 1 / 7   Ik 🖑   - + 300%                                                                                                    |                                                                                                    | Tools Comment Share                       |  |  |  |  |  |  |  |  |
| ■ <u>dd:</u><br><sup>©</sup><br><sup>©</sup><br><sup>©</sup><br><sup>©</sup><br><sup>©</sup><br><sup>©</sup><br><sup>©</sup><br><sup>©</sup>                                                                                                    | Generation limitation (from 00:00 hrs to 24:00 hrs):         Due to Low Gas Pressure       16.77       MW (a         Due to LDC       0.00       MW (a         Due to RPC       0.00       MW (a         Reactive Po       Sign Ac: utility Signe Doute       0.00       MW (a         Oute to RPC       Sign Ac: utility Signe Doute       Difficulty Signe Doute       MW (a         Power facto       Oute Lock Document After Signing       B3 |                                           |  |  |  |  |  |  |  |  |
| s                                                                                                    | Abdullah Sayeed<br>hift Charge Engineer Super                                                                                                    |                                           |  |  |  |  |  |  |  |  |
| 8.27 x 11.69 in <<br>₩ Ø Type here to search                                                                                                    | H 💿 CC 😂 🥅 🌣 💷 🔟 🛷 🔼                                                                                                    | 、<br>へ (4)) 〒 16:21<br>01.5cm-20 早2)      |  |  |  |  |  |  |  |  |

8. In the "Sign As" drop down window Click on "New ID.."

| ) Create -   🎒 🗒 🖨 🖂   🏟 🤅 | P P a b a                                                                                                    |       |                                                   |                                                                                                    |
|----------------------------|----------------------------------------------------------------------------------------------------|-------|---------------------------------------------------|----------------------------------------------------------------------------------------------------|
| ) 🗣 🚺 / 7   🖪 🖑   😑 🖶 🛛 🚳  |                                                                                                    |       |                                                   | Tools Comment Sh                                                                                                    |
| dd:<br>ee:<br>ff:          | Generation limitation (from 00:00 hrs to 24:00<br>Due<br>Add Digital ID<br>Uue<br>Uvant to sign this document using:<br>Due<br>ONY existing digital ID from:<br>A file<br>A roaming digital ID accessed via a server<br>Read<br>Pow<br>Cancel<br>Cancel<br>Cancel<br>Cancel<br>Composition<br>Composition | hrs): | MW (avţ<br>MW (avţ<br>MW (avţ<br>MW (avţ<br>Mvarh | Pages     Content     Content     Forms     Action Wizard     Recognize Text     Protection     Sign & Certify     Sign Document     Place Signature     Apply Ink Signature     Time Stamp Document     Validate All Signatures     More Sign & Certify     With Visible Signature     Without Visible Signature     Without Visible Signature |
| 8.27x 11.69 in <           | Abdullah Sayeed<br>hift Charge Engineer                                                                                                    |       | Mc<br>Superint                                    |                                                                                                    |
|                            | 🖽 🏮 💽 🥭 📻 🌣 💷 🖾 🛷 🗵                                                                                                    |       |                                                   | へ (16:23<br>へ (10)                                                                                                    |

9. Select A new digital ID....radio box. And click next

| File Edit View Window Help                                                                   |                                                                                                    |                                                                                   |                                                                                                    |
|----------------------------------------------------------------------------------------------|----------------------------------------------------------------------------------------------------|-----------------------------------------------------------------------------------|----------------------------------------------------------------------------------------------------|
| 🔁 Create 🗸 🛛 🞦 📄 🖨 🖂 🛛 🏟 🗩 🛙                                                                 | 👽 🕼 🗅 🔍                                                                                                    |                                                                                   | 12 <sup>4</sup>                                                                                                    |
| (a) ● 1 / 7   Ⅰ ● ● 300% ▼                                                                   |                                                                                                    | Tools                                                                             | Comment Share                                                                                                    |
| ■ <u>dd:</u><br><sup>•</sup><br><sup>•</sup><br><sup>•</sup><br><sup>•</sup><br><sup>•</sup> | Generation limitation (from 00:00 hrs to 24:00 hrs):         Due         Add Digital ID         When world you like to see your self-signed digital ID?         Oute         Oute | MW (avç<br>MW (avç<br>MW (avç<br>MW (avç<br>MW (avç<br>MW (avç<br>MW avç<br>MVarh | t Wizard Wizard Uize Text Gentfy Certify Document Cestignature Usy Ink Signature Re Stamp Document date All Signatures re Sign & Certify  h Visible Signature hout Visible Signature |
| A                                                                                            | bdullah Sayeed<br>t Charge Engineer                                                                                                    | Mc<br>Superint                                                                    |                                                                                                    |
| 8.27 x 11.69 in <                                                                            | 🖽 🎯 🍋 😂 🚃 🌣 🔤 😰 🛷 🔼                                                                                                    | ×<br>>                                                                            | 4)) 문 <u>16-24</u><br>다) 문 <u>01-Sep-20</u> 토)                                                                                                    |

10. Keep the radio box as default and click next

| A Repu           | rt on 5 r.uo.zuzu,par - Adobe Acrobat P<br>lit View, Window, Heln | 10                                                                                                    |                            |                                                  |                                          | ۰ م<br>۲                             |
|------------------|-------------------------------------------------------------------|----------------------------------------------------------------------------------------------------|----------------------------|--------------------------------------------------|------------------------------------------|--------------------------------------|
| 10 C             | ireate - 🏼 🎦 🚔 🛙                                                  | See 10 and a sec 10 and a sec 10 and a s | > 🐶 ଢ 🖸                    |                                                  |                                          |                                      |
|                  |                                                                   | 300%                                                                                                    | -   -                      |                                                  |                                          | Tools Comment Share                  |
| ₽<br>₽<br>₽<br>₽ |                                                                   | <u>dd:</u><br><u>ee:</u><br><u>ff:</u>                                                                                                    | Gene<br>Due<br>Due<br>Reac | ration limitation (from 00:00 hrs to 24:00 hrs): | MW (avş<br>MW (avş<br>MW (avş<br>MW (avş |                                      |
|                  |                                                                   | s                                                                                                    | Abdullah<br>hift Charg     | Sayeed<br>e Engineer                             | Mc<br>Superint                           |                                      |
|                  | 8.27 x 11.69 in <                                                 |                                                                                                    |                            |                                                  | >                                        |                                      |
| -                | ✓ Type here to search                                             |                                                                                                    | Ei                         | <u> </u>                                         |                                          | へ (か) 記 16:26<br>へ (か) 記 01-Sep-20 見 |

11. Fill the above information and click next.

| le E                             | dit View Window Help                   |                                            |                                                 |                                          |                                                                                                    |  |  |  |  |  |
|----------------------------------|----------------------------------------|--------------------------------------------|-------------------------------------------------|------------------------------------------|----------------------------------------------------------------------------------------------------|--|--|--|--|--|
| ٦                                | 🔁 Create - 🛛 🔁 🗁 🥪 🕼 🕼 🕼               |                                            |                                                 |                                          |                                                                                                    |  |  |  |  |  |
|                                  | ↓ 1 / 7   1 🖑   ● ⊕ 300                | 0% 🔹 📙 🕒                                   |                                                 |                                          | Tools Comment Shar                                                                                                    |  |  |  |  |  |
| <b>P</b><br><i>Q</i><br><i>y</i> | <u>dd:</u><br><u>ee:</u><br><u>ff:</u> | Genera<br>Due<br>Due<br>Due<br>Due<br>Reac | Ation limitation (from 00:00 hrs to 24:00 hrs): | MW (avç<br>MW (avç<br>MW (avç<br>MW (avç | <ul> <li>Pages</li> <li>Content</li> <li>Forms</li> <li>Action Wizard</li> <li>Recognize Text</li> <li>Protection</li> <li>Sign &amp; Certify</li> <li>Sign &amp; Certify</li> <li>Sign Document</li> <li>Place Signature</li> <li>Apply Ink Signature</li> <li>Time Stamp Document</li> <li>Validate All Signatures</li> <li>More Sign &amp; Certify</li> <li>Certify</li> <li>With Visible Signature</li> <li>Without Visible Signature</li> <li>Without Visible Signature</li> <li>Without Visible Signature</li> </ul> |  |  |  |  |  |
|                                  |                                        | Abdullah S<br>Shift Charge                 | Sayeed<br>Engineer                              | Mc<br>Superint                           |                                                                                                    |  |  |  |  |  |
|                                  | 8.27 x 11.69 in <                      |                                            |                                                 | >                                        |                                                                                                    |  |  |  |  |  |
|                                  | ${\cal P}$ Type here to search         | Ħ                                          | 9 C C 🗖 🖕 💷 🖉 🛷 🔼                               |                                          | ^ (16:27<br>♪ (1)) 단 16:27<br>01-Sep-20 ₹2                                                                                                    |  |  |  |  |  |

12. Give your password and remember it. Recommended to give complex password. Now click next.

| File Edit View Window Help   |            |                                                      |                                                                                                    |                                         |                         |  |  |
|------------------------------|------------|------------------------------------------------------|----------------------------------------------------------------------------------------------------|-----------------------------------------|-------------------------|--|--|
| 🔁 Create 🗸 📔 🖶 🖂 🛛 🏟 🥟 🐶 🔕 🕓 |            |                                                      |                                                                                                    |                                         |                         |  |  |
|                              |            |                                                      |                                                                                                    |                                         |                         |  |  |
| L)<br>  <br>  <br>  <br>     | <u>dd:</u> | Generation<br>Due to Low<br>Due to LDC<br>Due to FGM | limitation (from 00:00 hrs to 2<br>Gas Pressure<br>Sign Document<br>Sign As: Anup Paul <anup_5032@hotmail.com></anup_5032@hotmail.com> | 4:00 hrs):<br>: 16.77<br>× 0.00<br>0.00 | MW (e<br>MW (e<br>MW (e |  |  |
|                              | <u>ee:</u> | Reactive Pc                                          | Password:<br>Certificate Issuer: Anup Paul Info                                                                                        | 2218.24                                 | Mvarh                   |  |  |
|                              | <u>ff:</u> | Power facto                                          | Stadard Text<br>Anup<br>Create New Appe                                                                                                |                                         |                         |  |  |
|                              |            | -                                                    | Lock Document After Signing     Sign Cancel                                                                                            |                                         |                         |  |  |

13. Find your name from the drop down menu of "Sign As" and then click on drop down menu of "Appearance" and select Create New Appearance..."

| Create ▼   P ⊟ ⊟ □ Q ⊙ ♥ № №        |                                                                                                    |                                                                                                    |  |  |  |  |  |
|-------------------------------------|----------------------------------------------------------------------------------------------------|----------------------------------------------------------------------------------------------------|--|--|--|--|--|
| Tools Ce                            |                                                                                                    |                                                                                                    |  |  |  |  |  |
| dd: Gen<br>Due<br>Due<br>Due<br>Due | e Configure Signature Appearance X<br>t Give Your name<br>t Preview<br>t Digitally signed by your common name here<br>DN: your distinguished name here<br>t Reason: your signing location here<br>Location: your signing location here | MW (av(<br>MW (av(<br>MW (av(<br>MW (av(<br>MW (av(<br>MW (av(<br>MW (av(<br>Sign & Certify)                                                                                                    |  |  |  |  |  |
| <u>ee:</u> Rea<br><u>ff:</u> Pow    | Date: 2020.09.01 16:33:15 +06'00'<br>Ct<br>Configure Graphic<br>Show:  No graphic<br>OImported graphic<br>File                                                                                                    | Mvarh Place Signature<br>Apply Ink Signature<br>Time Stamp Document                                                                                                    |  |  |  |  |  |
| Selec<br>graph                      | t Imported Name Browse sign jpg file<br>Configure Text Show: Name Clocation Distinguished name Clogo Date Reason Clabels Uncheck All                                                                                                   | Validate All Signatures Validate All Signatures Validate All Signature Vertify Vertify |  |  |  |  |  |
|                                     | Text Properties Text Direction:  Auto Left to right ORight to left Digits: 0123456789 OK Cancel                                                                                                    |                                                                                                    |  |  |  |  |  |
| Abdulla<br>Shift Char               | Mc<br>Superint                                                                                                    |                                                                                                    |  |  |  |  |  |
| 8.27 x 11.69 in <                   | <u>)</u> (e) (e) (e) (e) (e) (e) (e) (e) (e) (e)                                                                                                    | >                                                                                                    |  |  |  |  |  |

14. Please follow the instruction on the above pic. Then click OK.

That's it.

D

Sad Md. Saber Xen MPS, RPCL